## 暗号化通信方式「SSL3.0」無効化に伴うインターネット利用パソコン 設定変更のお願いについて

インターネット通信で使用する暗号化方式「SSL3.0」に脆弱性(通称名: POODLE)が 発見され、ブラウザの設定において「SSL3.0」を使用している場合、悪意を持った第三者 の攻撃により、通信の一部が漏洩する可能性が報告されています。

当行では、既により安全性の高い暗号化方式「TLS」に対応しておりますので、お客さまの通信の安全性を確保するため、平成27年6月1日(月)以降、「SSL3.0」が設定されたパソコンからのインターネットバンキング(法個人とも)への接続を停止いたしました。

つきましては、引続き安全な環境でインターネットバンキングをご利用いただくため、 別紙の設定変更をお願いいたします。

※接続不能となった場合のみで、従前どおり接続可能なお客さまは設定変更不要です

「SSL3.0」の脆弱性対策について

「SSL3.0」の脆弱性については、独立行政法人 情報処理推進機構(IPA)のサイト「更新: SSL3.0の脆弱性対策について(CVE-2014-3566)」をご覧ください。

URL http://www.ipa.go.jp/security/announce/20141017-ssl.html

ご注意ください!! ~インターネットバンキングをより安全にお使いいただくために~

サポートの終了した OS・ブラウザは様々な手口で不正利用される可能性 が高くなっております。絶対にご利用にならないようお願いいたします。

お問い合せ

鳥取銀行 ダイレクトマーケティングセンター 0120-86-6915 受付時間:平日9:00~19:00 ※ただし、銀行の休業日は除きます

別紙

## <設定変更手順>

ご使用のブラウザ等の環境により、以下の手順で設定変更をお願いいたします。

□InternetExplorer をご利用の場合

- 2. [インターネット オプション]→[詳細設定]タブをクリックします。
- [セキュリティ]の中の[SSL2.0 を使用する]、[SSL3.0 を使用する]のチェックボックス にチェックがついている場合はチェックを外し、[TLS1.0 を使用する]、 [TLS1.1 の 使用]、および [TLS1.2 の使用]をチェックしてください。
  ※[SSL3.0 を使用する]からチェックを外してください。
  ※[SSL3.0]を無効化した場合、一部の WEB サイトが表示できなくなる場合がござい ます。

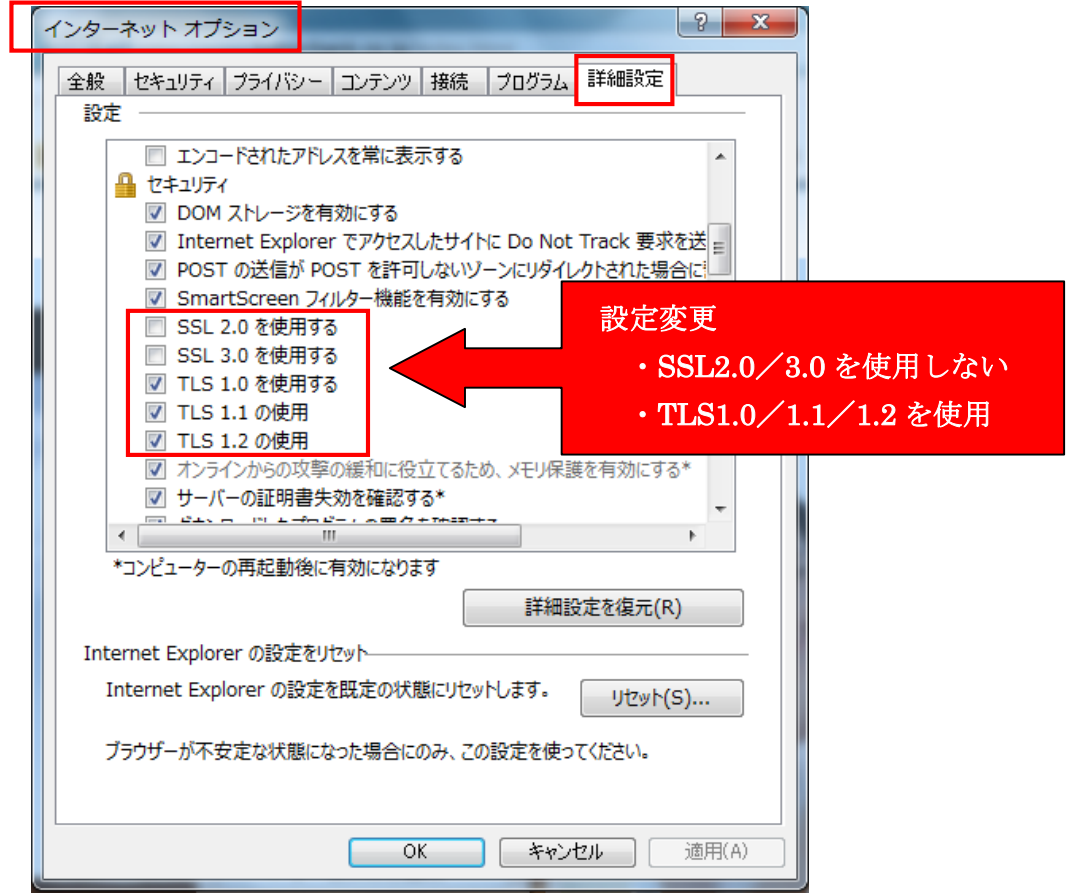

- 4. [OK]をクリックします。
- 5. InternetExplorer を終了し、InternetExplorer を再起動します。

## □Firefox、Chrome、Safari をご利用の場合

最新版はすでに「SSL3.0」方式の接続を無効とし、「TLS」での接続となっていますので、 最新版へバージョンアップしてください。

○Firefox のバージョンアップ方法は Mozilla 社サイトをご覧ください。

○Chrome のバージョンアップ方法は Google 社サイトをご覧ください。

○Safariのバージョンアップ方法は Apple 社サイトをご覧ください。